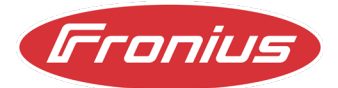

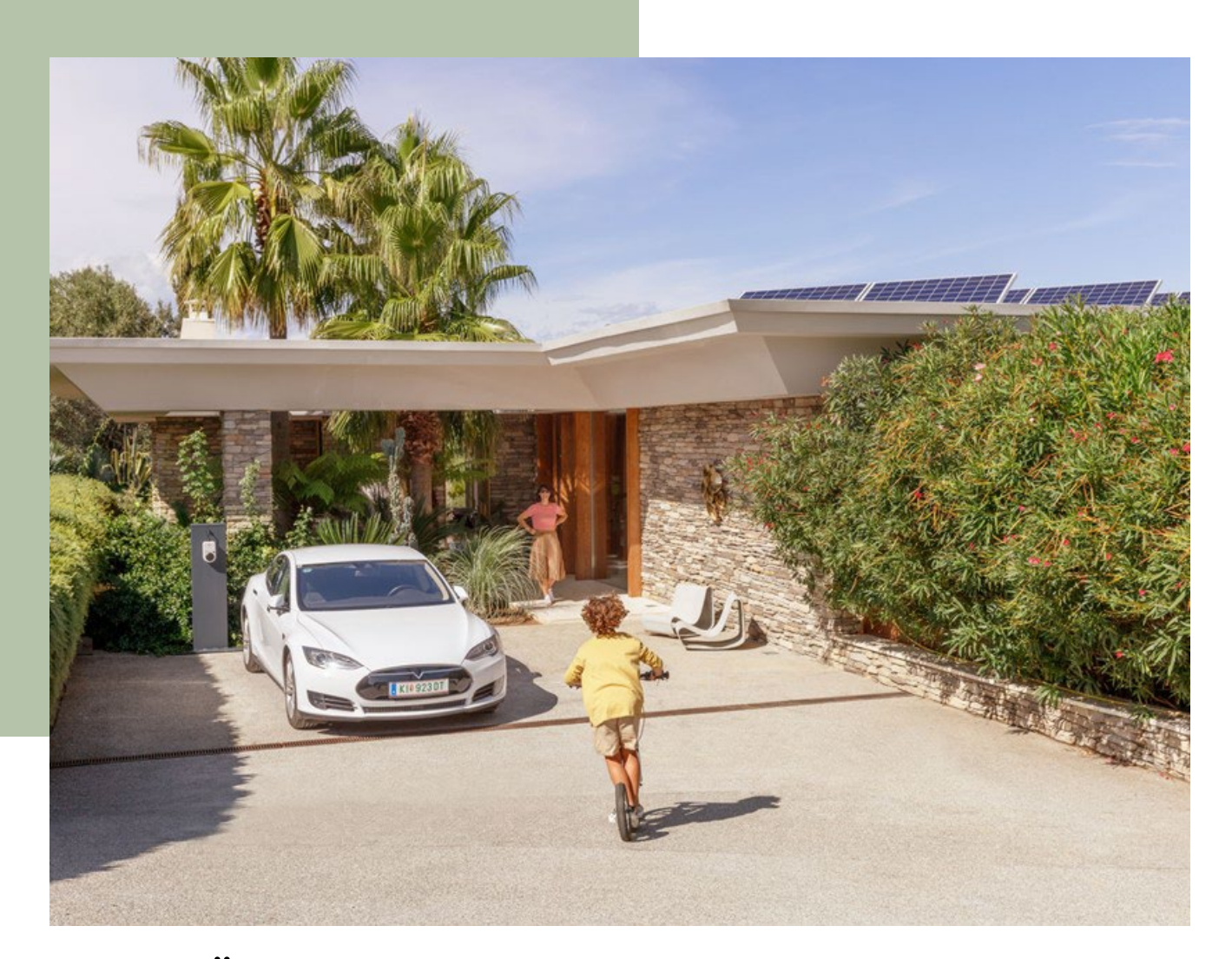

# VORLÄUFIGE ANLEITUNG ZUR ANZEIGE EINER AUSLÖSUNG DER ÜBERSPANNUNGSEINHEIT (SPD'S)

© Fronius International GmbH Version 05 2023 Solar Energy Fronius behält sich alle Rechte, insbesondere das Recht der Vervielfältigung und Verbreitung sowie der Übersetzung vor. Kein Teil des Werkes darf in irgendeiner Form ohne schriftliche Genehmigung von Fronius reproduziert oder unter Verwendung elektrischer Systeme gespeichert, verarbeitet, vervielfältigt oder verbreitet werden. Es wird darauf hingewiesen, dass alle Angaben in diesem Dokument trotz sorgfältiger Bearbeitung ohne Gewähr erfolgen und eine Haftung des Autors oder von Fronius ausgeschlossen ist.

# Anmerkung

Um derzeit eine Information zu erhalten ob die integrierten Überspannungsschütze (kurz SPDs) ausgelöst haben, erfolgt die Anzeige über einen Workaround. Dies kann wie folgt durchgeführt werden.

#### Schritt 1

Verbinden Sie sich via Smartphone / Tablet oder Laptop auf die Datenkommunikationsplatine von Ihrem Fronius Tauro. Wie Sie dies machen können finden Sie in Ihrer Bedienungsanleitung.

## Schritt 2

Gehen Sie auf den Reiter "Sicherheits- und Netzanforderungen"

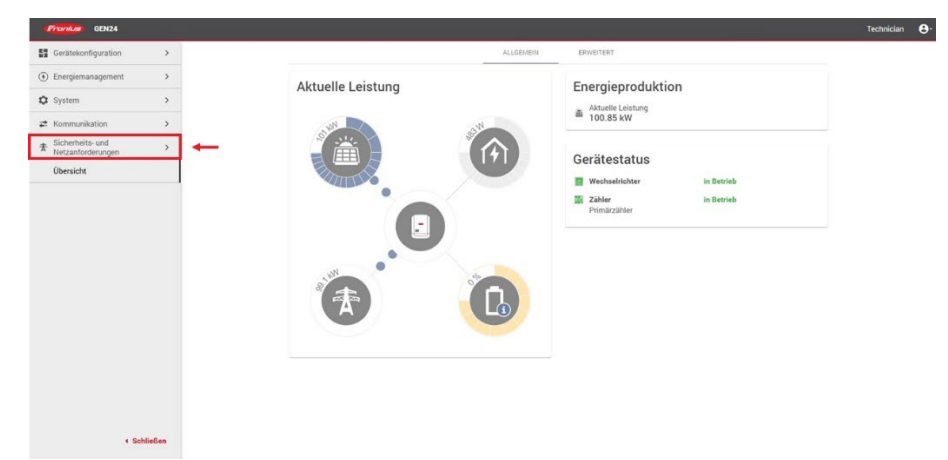

## Schritt 3

Gehen Sie auf den Reiter "I/O Leistungsmanagement"

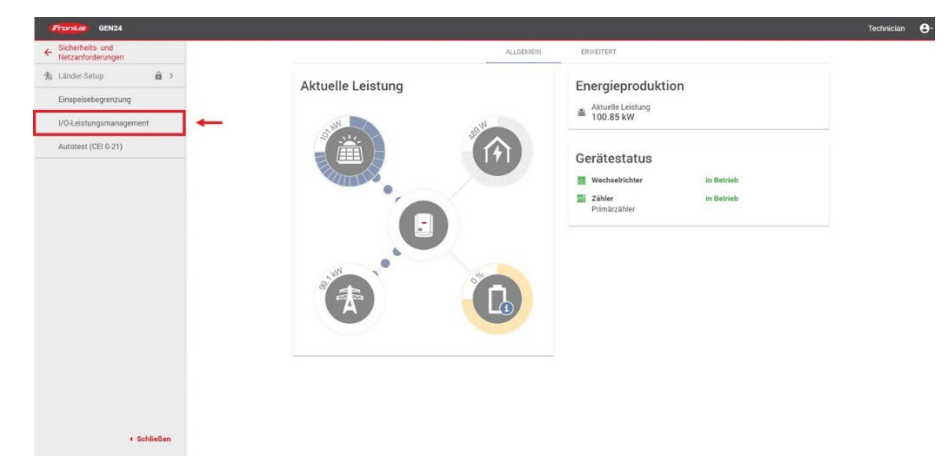

#### Schritt 4

Aktivieren Sie bei einer freien EVU Regel (im Beispiel EVU Regel 1 – IO-Steuerung Platz 8) die Wirkleistungsfunktion. Je nach Einstellung des Wertes, in diesem Fall wurde Sie auf 99% Ausgangsleistung des Wechselrichters gestellt, regelt der Wechselrichter seine Ausgangsleistung ab.

| Franius                                                                                                    |                                                                                                    | Technician e                                                                                                    |
|----------------------------------------------------------------------------------------------------|----------------------------------------------------------------------------------------------------|----------------------------------------------------------------------------------------------------|
| Fronkus <ul> <li>Sicherheits- und<br/>Netzanforderungen</li> <li>Länder-Setup</li> <li>&gt;</li> </ul> Einspeisebegrenzung           I/O-Leistungsmanagement           Autotest (CEI 0-21) | I/O Leistungsmanagement<br>V+/GND 0 2 4 6 9 10 6 9 10 1 5 7 9 11 6 10 10 10 10 10 10 10 10 10 10 10 10 10                                                                                                    | <ul> <li>IO-Steuerung Rückmeldung</li> <li>Frei</li> <li>Frei</li> <li>Frei</li> <li>Frei</li> <li>Frei</li> <li>Frei</li> <li>Frei</li> <li>IO-Steuerung</li> <li>Frei</li> <li>IO-Steuerung</li> <li>Frei</li> <li>Frei</li> <li>Frei</li> <li>Frei</li> <li>Frei</li> <li>Frei</li> <li>Frei</li> </ul> |
|                                                                                                    | Impedanzverhalten   Impedanzverhalten   Impedanzverhalten | 5<br>↓                                                                                                    |
| ∢ Schließen                                                                                                    | ABBRECHEN                                                                                                    | SPEICHERN                                                                                                    |

#### Notizen zu Schritt 4

Bitte beachten Sie, dass ab Werk die Signalleitung der SPD's auf Platz 8 angeschlossen ist. Falls Sie den Anschluss verändern, müssen Sie dies hier dementsprechend berücksichtigen.

Im Beispiel reduzieren wir die Wirkleistung auf eine Ausgangsleistung von 99%. Somit wird

gewährleistet, dass man auch im Solar.web bei Archiv sehr eindeutig dieses Verhalten sieht.

#### Schaltplan:

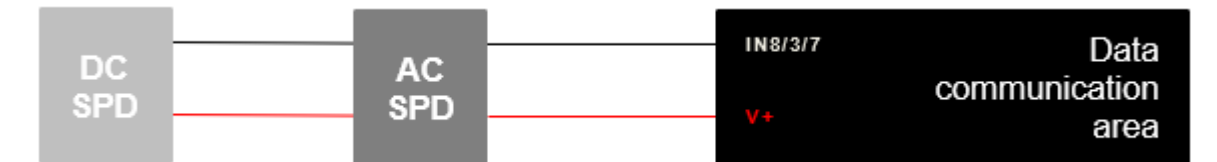

Beispiel Bilder:

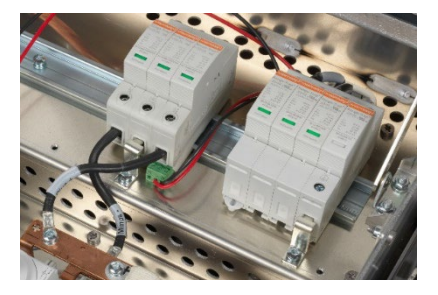

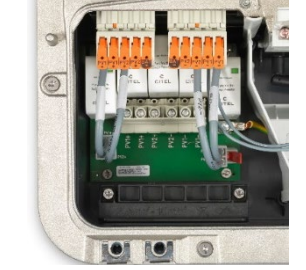

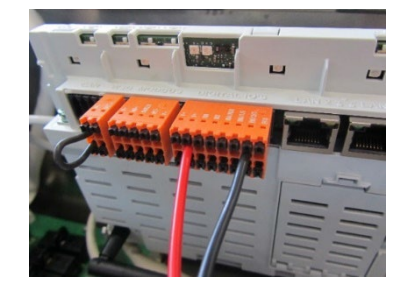

SPD's Fronius Tauro

SPD's Fronius GEN24

Pilot

VORLÄUFIGE ANLEITUNG ZUR ANZEIGE EINER AUSLÖSUNG DER ÜBERSPANNUNGSEINHEIT (SPD'S)

## Anzeige State Code (1003)

Bei einer Auslösung des Überspannungsschutzes wird durch diese Regel der Wechselrichter auf eine Ausgangsleistung von 99% reduziert und zeitgleich wird ein State Code 1003 ausgeworfen. Man sieht diese Fehlermeldung entweder in Solar.web oder aber auch über die Datenkommunikations-Oberfläche des Wechselrichters.

Bsp.:

| Frankus GEN24                                                                                                  |                    |            |                                                                            |                      |                            | Technician | θ,  |
|----------------------------------------------------------------------------------------------------|--------------------|------------|----------------------------------------------------------------------------|----------------------|----------------------------|------------|-----|
| ← System                                                                                                    | Service-Meldungen  |            |                                                                            |                      |                            |            | Î   |
| Allgemein                                                                                                    |                    |            | 5                                                                          |                      |                            |            |     |
| Update                                                                                                    | Aktuelle Meldungen |            |                                                                            | Mehr Info            | ormationen unter Solar.web |            | - 1 |
| Inbetriebnahme-Assistent                                                                                       | Quelle             | Code       | Beschreibung                                                               | Zeitpunkt            | Bestätigen                 |            |     |
| Werkseinstellungen<br>wiederherstellen                                                                         | 65539              | GEN24-1003 | Wechselrichter Leistungs-Reduzierung aufgrund eines Befehls                | 16 Februar, 15:      | 46:06                      |            |     |
| Event-Log                                                                                                    | Historie           |            |                                                                            |                      |                            |            |     |
| Information                                                                                                    | Quelle             | Code       | Beschreibung                                                               | Zeitpunkt            | Aktiv bis                  |            |     |
| Lizenzmanager                                                                                                  | 5                  | GEN24-1024 | Wechselrichter-Einstellungen wurden verändert - Wechselrichter-Neustart er | 16 Februar, 15:54:25 | 16 Februar, 15:54:25       |            |     |
| Support                                                                                                    | 5                  | GEN24-1024 | Wechselrichter-Einstellungen wurden verändert - Wechselrichter-Neustart er | 16 Februar, 15:46:17 | 16 Februar, 15:46:18       |            |     |
|                                                                                                    | 65537              | GEN24-1244 | Keine Verbindung zum Fronius Smart Meter                                   | 16 Februar, 15:46:06 | 16 Februar, 15:46:10       |            |     |
|                                                                                                    | 65539              | GEN24-1003 | Wechselrichter Leistungs-Reduzierung aufgrund eines Befehls                | 16 Februar, 15:46:06 |                            |            |     |
|                                                                                                    | 65540              | GEN24-1146 | No valid license file or device ID is missing in the license               | 16 Februar, 15:45:30 | 16 Februar, 15:45:37       |            |     |
|                                                                                                    | 5                  | GEN24-1109 | Internal voltage supply - on the 15 V voltage level                        | 16 Februar. 15:43:27 |                            |            |     |
|                                                                                                    | 65537              | GEN24-1244 | Keine Verbindung zum Fronius Smart Meter                                   | 16 Februar, 15:43:08 |                            |            |     |
|                                                                                                    | 65539              | GEN24-1003 | Wechselrichter Leistungs-Reduzierung aufgrund eines Befehls                | 16 Februar, 15:37:55 |                            |            |     |
|                                                                                                    | 65539              | GEN24-1003 | Wechselrichter Leistungs-Reduzierung aufgrund eines Befehls                | 16 Februar, 15:23:38 | 16 Februar. 15:33:04       |            |     |
| <ul> <li>Schließen</li> </ul>                                                                                  | 65539              | GEN24-1003 | Wechselrichter Leistungs-Reduzierung aufgrund eines Befehls                | 16 Februar, 15:01:18 | 16 Februar. 15:09:19       |            |     |
| Construction of the second second second second second second second second second second second second second | 65539              | GEN24-1003 | Wechselrichter Leistungs-Reduzierung aufgrund eines Befehls                | 16 Februar, 14:45:05 | 16 Februar, 14:53:45       |            |     |